## Re-registration}

## **RE-REGISTER FOR NEXT YEAR**

Complete the following steps right on your home page!

1. Verify Your Personal Information

Click the **View/Edit Parent Information** button and verify your personal information. Notify your school office about changes or, if enabled, edit your information as needed. For your convenience and/or in case of an emergency, adding your e-mail address and cell phone number/provider will help allow your school to utilize FDmail notifications. After you have made changes, click the **Save Changes** button at the bottom.

View/Edit Parent Information

Near the bottom of this form your school may have added a field asking you to indicate that you have verified your information. Remember to complete that field if applicable.

| stDirect         |       |                 |                             |                            |                            | View/Edit Pare                       | ent Information         |                                                                              |                    |                        |                      |
|------------------|-------|-----------------|-----------------------------|----------------------------|----------------------------|--------------------------------------|-------------------------|------------------------------------------------------------------------------|--------------------|------------------------|----------------------|
| FDmail 🔤 ние     |       |                 |                             |                            |                            |                                      | 01,                     | 01/19/2021 FastDirect Communications Demonstration   Daniel & Christine Beck |                    |                        |                      |
| Search FDmail    | Re    | ceived V Search |                             |                            |                            |                                      |                         |                                                                              |                    |                        |                      |
| COMPOSE          |       | 1               | nbox<br>here are no message | s in your Inbox.           |                            |                                      |                         |                                                                              |                    |                        |                      |
| Inbox (0) >      |       | L               |                             |                            |                            |                                      |                         |                                                                              |                    |                        |                      |
| Folders          |       |                 |                             |                            |                            |                                      |                         |                                                                              |                    |                        |                      |
| General (12)     |       |                 |                             |                            |                            |                                      |                         |                                                                              |                    |                        |                      |
| Add/Edit Folders | 3     |                 |                             |                            |                            |                                      |                         |                                                                              |                    |                        |                      |
| Edit Groups      |       |                 |                             |                            |                            |                                      |                         |                                                                              |                    |                        |                      |
| Preferences      |       |                 |                             |                            |                            |                                      |                         |                                                                              |                    |                        |                      |
|                  |       |                 |                             |                            |                            |                                      |                         |                                                                              |                    |                        |                      |
|                  |       |                 |                             |                            | Da                         | niel & Christine<br>Options availabl | Beck<br>e               |                                                                              |                    |                        |                      |
| Student          | Grade | Progress Report | Report Card                 | Gradebook<br>(2nd Quarter) | Gradebook<br>(3rd Quarter) | Assignments<br>Calendar              | Registration:           | 202# - 202#<br>at                                                            | Course<br>Schedule | Missing<br>Assignments | Attendance<br>Report |
| Beckett Beck     | 5     | Not available   | Not available               | View 2nd Quarter           | View 3rd Quarter           | View                                 | Returning in202# - 202  | # grade: 6 Yes - Submit                                                      | View               | View                   | View                 |
| Composition Book | 5     | Not available   | Not available               | View 2nd Quarter           | View 3rd Quarter           | View                                 | Returning in202# - 202; | # grade: 6 Yes x Submit                                                      | View               | View                   | Minus                |

Submit Registration
 Refer to the Registration
 box, highlighted in red
 near the bottom of your
 Home page. For each
 student, individually mark
 Yes or No from the drop
 down to determine if he or
 she will be returning next
 school year. Click Submit
 for each child.

Returning in 202# - 202# grade: 6 Yes ∨ Submit Returning in 202# - 202# grade: 6 Yes ∨ Submit

Note - For these instructions, the school year is shown with a #. The correct upcoming school year will be accurately reflected in the parent portal.

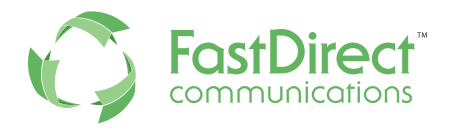

Thank you for re-registering!